# Teaching Assistant Workload and Contract Signing Instructions

## Faculty Resources Information System (FRIS)

## 1 - Logging into FRIS

**If you** <u>do not have</u> an employee netname, enter your student netname and password and the system will automatically direct you to create an employee netname. **Follow the** <u>directions here</u>.

**If you have an employee netname** use it to log into FRIS <u>https://fris.concordia.ca/</u> (your student netname has an underscore ( \_ ), whereas your employee netname does not).

2 - Once logged into FRIS hover over the TAS menu item and click on TA Main Menu :

| 👻 - Home [Prod 2.0]                                          | TAS Logout                                            |                       |                                                                                                    |
|--------------------------------------------------------------|-------------------------------------------------------|-----------------------|----------------------------------------------------------------------------------------------------|
| Dear                                                         | TA Main Menu                                          | ty Res                | ource Information System (FRIS).                                                                              |
| Teaching Assistan                                            | ts                                                    |                       | Auxiliaires d'enseignement                                                                                    |
| To find your TRAC Up<br>and Contracts, pleas<br>blue header. | nion agreement, Workload<br>se click on the menu item | d forms<br>TAS in the | Pour accéder au formulaire d'adhésion a<br>charge de travail et aux contrats, veuille<br>menu (entête bleue). |

## 3 - Union Agreement

Before you can agree to (sign) your workload, you need to the TRAC TA Union Agreement. Click on 1. Union Agreement

| TA Menu                                                                          |  |
|----------------------------------------------------------------------------------|--|
| Job Postings                                                                     |  |
| TA Assignments                                                                   |  |
| 1. Union Agreement You must agree to a                                           |  |
| before you can submit your first workload form.                                  |  |
| 2. TA Workload Forms                                                             |  |
|                                                                                  |  |
| 3. TA Contract You must review and agree to and/or sign all three (3) documents. |  |

In the TRAC TA Union Agreement section click on "Agree" This only needs to be done once per academic year.

In the TRAC Union Membership box please enter the email address that you would like Union representatives use to contact you, then click Submit.

Follow the link indicated to fill out the TRAC Union membership form on the TRAC Union website.

| TRAC TA Union Agreement                                                                                                    |
|----------------------------------------------------------------------------------------------------|
| I acknowledge that, by entering into a contract governed by the "TRAC TA Union", I become a TRAC TA member.                                       |
| Academic Year: 2022 [Current Academic Year]  Agree                                                                                                |
| TRAC Union Membership                                                                                                    |
| Preferred email address for TRAC Union communications (only) [Optional]: Submit                                                                   |
| Please follow this link to complete the TRAC Union membership form:<br>https://afpcquebec.formstack.com/forms/afpc_qc_form_adh_acc_univ_conc_trac |

4 - Workload Forms Click on 2. TA Workload Forms

Notes:

- You will receive an email notifying you once the workload form is issued and signed by the course professor/supervisor
- You will receive an email for every workload form that has been issued for you
- Contact your department and/or course professor/supervisor if you have any questions on your workload forms before accepting or declining online.

| TA Main Menu | K contraction of the second second se |
|--------------|----------------------------------------------------------------------------------------------------|
|              | TA Menu                                                                                                    |
|              | Job Postings                                                                                                    |
|              | TA Assignments                                                                                                    |
|              | 1. Union Agreement You must agree to a union membership form each academic year, before you can submit your first workload form.                                                                                                    |
|              | 2. TA Workload Forms                                                                                                    |
|              | 3. TA Contract You must review and agree to and/or sign all three (3) documents.                                                                                                    |

Click on the magnifying glass(es) to see your workload form(s)

| My W             | orkload Forms                                                                                         |                                                                                         |                                                        |                              |
|------------------|----------------------------------------------------------------------------------------------------|-----------------------------------------------------------------------------------------|--------------------------------------------------------|------------------------------|
| • To v<br>• If y | view and sign your workload forms<br>ou have any questions about your v<br>b<br>c year: 2021 - 2022 v | (s), click on the <sup>⊕</sup> icon next to eac<br>workload form(s), contact the profes | h workload form.<br>sor and/or the department BEFORE s | igning your workload form(s) |
|                  |                                                                                                    |                                                                                         |                                                        | 🐼 Refresh                    |
|                  | Course                                                                                                | Title                                                                                   | Position Title                                         | Last Status                  |
|                  |                                                                                                    |                                                                                         |                                                        |                              |
| • A              | ARTH 298 /4- BL                                                                                       | TOPICS IN GENRE STUDIES:<br>MUSEOLOGICAL MODES                                          | Teaching Assistant                                     | Pending                      |
| K <              | 1 > X Page size: 30 -                                                                                 |                                                                                         |                                                        | 1 items in 1 pages           |

Your workload will open in a new window. <u>If it doesn't open</u>, please check for a pop-up blocker. After reviewing your workload scroll to the bottom and click on Accept button. (Please note when you click on Accept your name and the date will automatically be filled in next to Teaching Assistant and Date – these fields are not fillable)

If you have any questions about your workload form contact your department or supervisor before accepting the workload form

You can also Decline the workload form.

| REVISION OF OBJECTIVES   |        |         |       |
|--------------------------|--------|---------|-------|
| Course Supervisor:       |        |         |       |
| Date:                    |        |         |       |
| Chair of the Department: |        |         |       |
| Date:                    |        |         |       |
| Teaching Assistant:      |        |         |       |
| Date:                    |        |         |       |
|                          |        |         |       |
|                          |        |         |       |
|                          | Accept | Decline | Print |
| vascript:void(0)         |        |         |       |

## 5 - TA Contract

You will receive another email when your Teaching Assistant contract is ready for you to accept. In order to be paid, you must agree to the contract as well as the workload.

To sign your TA Contract Click on: 3. TA Contract

Notes:

- A contract will be issued by the department once you accept a workload form
- You will receive an email notifying you once the contacts are issued and signed by the Academic Unit Head/Chair of the Department
- You will receive an email for every contract that has been issued for you
- Contact your department and/or course professor/supervisor if you have any questions about your contracts before accepting or declining

| TA Main Menu | K Contraction of the second second seco |
|--------------|----------------------------------------------------------------------------------------------------|
|              | TA Menu                                                                                                    |
|              | Job Postings                                                                                                    |
|              | TA Assignments                                                                                                    |
|              | <b>1. Union Agreement</b><br>Vou must agree to a<br>union membership form each academic year,<br>before you can submit your first workload form.                                                                                                    |
|              | 2. TA Workload Forms                                                                                                    |
|              | 3. TA Contract<br>agree to and/or sign all three (3) documents.                                                                                                    |

Please fill out the Biographical information. This information will only need to be entered in FRIS once.

| TA Main Menu | K My TA Contracts                                                                                                    |
|--------------|----------------------------------------------------------------------------------------------------|
|              | <ul> <li>To view and sign your contract(s), click on the A icon next to each contract.</li> <li>If you have any questions about your contract(s), contact the professor and/or the department BEFORE signing your contract(s).</li> </ul> |
|              | Biographical Section   Please provide your information.   Social insurance   number:   (Example   123456789)   Date of birth:   (Format:   yyyy/mm/dd)   Assigned sex at   Fermale   Male   birth:   Submit/Update                        |

Click on the magnifying glass(es) to see your contracts.

| 1 | Academ | nic year: 2018 - 2019 📀  |               |                   |                    |                    |
|---|--------|--------------------------|---------------|-------------------|--------------------|--------------------|
|   |        |                          |               |                   |                    | 🖉 Refresh          |
|   |        | Department (assigned by) | Course        | Title             | Position Title     | Status             |
|   |        |                          |               |                   |                    |                    |
|   | €,     | Art Education            | ARTE 352 /2 A | LIGHT?BASED MEDIA | Teaching Assistant | Finalized          |
|   | к      | < 1 > > Page size:       | 10 🔫          |                   |                    | 6 items in 1 pages |

Your contract will open in a new window. <u>If it doesn't open</u>, please check for a pop-up blocker. After reviewing your contract scroll to the bottom and click on Accept button. (Please note when you click on Accept your name and the date will automatically be filled in next to Teaching Assistant and Date – these fields are not fillable)

?

If you have any questions about your contract contact your department or supervisor before accepting the contract

You can also Decline the contract.

## Setting up your employee netname

**If you** <u>do not have an employee netname</u>, enter your student netname and password and the system will automatically direct you to create an employee netname. If you have any issues creating your employee netname, please write to <u>help@concordia.ca</u>.

Your information should be automatically populated from your student account – please do not change it.

| Please provide the following ir<br>Name and Last Name can onl | nformation. For the initial purpose of creating your account, your Fir |
|---------------------------------------------------------------|------------------------------------------------------------------------|
| Name and Last Name can onl                                    | v contain letters (a z) hyphons spaces single quotes and periods       |
|                                                               | y contain letters (a-z), hypnens, spaces, single quotes, and periods   |
| ou will be able to make chan                                  | ges to your name on your application for admission.                    |
|                                                               |                                                                        |
| First same *                                                  |                                                                        |
| First name: *                                                 |                                                                        |
|                                                               |                                                                        |
| Middle name:                                                  |                                                                        |
| Middle name:                                                  |                                                                        |
| Middle name:<br>Last name: *                                  |                                                                        |

Click on Send Verification Code:

|                      | Send Verification Code                     |
|----------------------|--------------------------------------------|
| Verification code: * | Check your email for the verification code |

Enter the verification code that was sent to your personal email from IDCS (Concordia Account Creation Verification Code

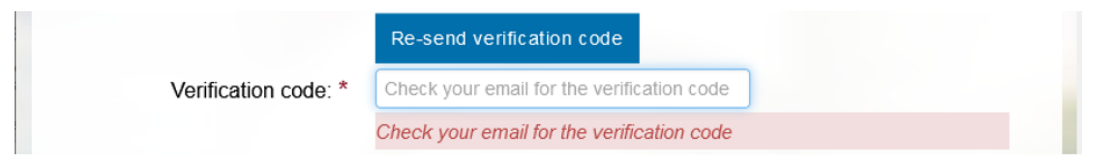

Ensure your Concordia student ID is entered and click on Submit.

You should receive an email from IDCS (Concordia Account Creation Success). If you do not receive an email (within 15 minutes), please first check your junk folder, then email <u>help@concordia.ca</u>.

The email will contain the following information:

### Subject: Concordia Account Creation Success

Hello Firstname Lastname,

Your account at Concordia University has been successfully created. Your Netname is: **ABCDEFGH** Your password is: **JxUxRKHfe7** 

To change your password, please go to Your own unique link will be in this area of the email

Please use your Netname and password to log in to the Faculty Resource Information System (FRIS) in order to browse the posted courses and apply for courses.

If you have any questions about FRIS, please send an email to: <u>fris-help@lists.concordia.ca</u>.

#### When you follow the link to change your password, please select Employee Account

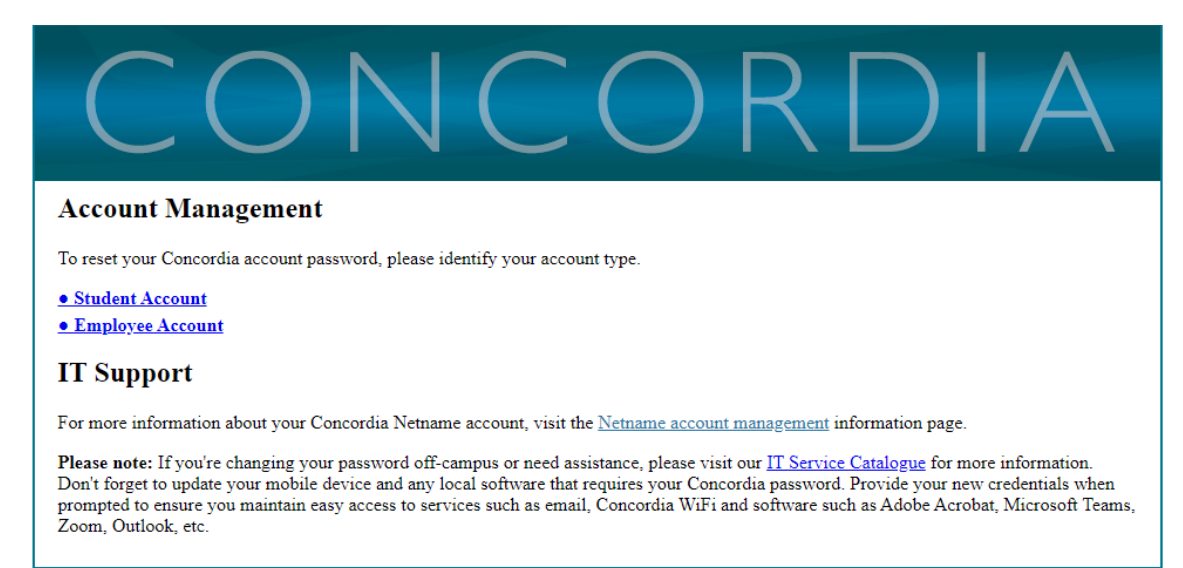

# Enter your netname and then click on Submit Request

| CONCORDIA                                                                                                    |
|----------------------------------------------------------------------------------------------------|
| Account Management                                                                                                    |
| To reset your Concordia account password, please identify your account type.                                                                                                    |
| • Student Account                                                                                                    |
| • Employee Account                                                                                                    |
| To reset your account credentials, fill in the fields below.                                                                                                    |
| Employee ID or Netname:        Submit Request     Cancel                                                                                                    |
| IT Support                                                                                                    |
| For more information about your Concordia Netname account, visit the Netname account management information page.                                                                                                    |
| Please note: If you're changing your password off-campus or need assistance, please visit our <u>IT Service Catalogue</u> for more information.<br>Don't forget to update your mobile device and any local software that requires your Concordia password. Provide your new credentials when<br>prompted to ensure you maintain easy access to services such as email, Concordia WiFi and software such as Adobe Acrobat, Microsoft Teams,<br>Zoom, Outlook, etc. |

Please enter your date of birth and your postal code (case sensitive) and agree to abide by Concordia's Policy on Computing Facilities and the consent to use the personal email for future password reset, then click Submit Request

| Date of Birth:                                                                                                    | 01 01 2001 (mm/dd/yyyy)                                                                                                    |
|----------------------------------------------------------------------------------------------------|----------------------------------------------------------------------------------------------------|
| Postal Code:                                                                                                    | H3G 1M8 (format H9H9H9, H9H 9H9, H9H-9H9, 97979 - case insensitive)                                                                                                    |
| netname to access                                                                                                    | Joncordia s computing facilities.                                                                                                    |
| I hereby understand                                                                                                    | I that my civil liability may arise by using the facilities of Concordia University or the Netname assigned to me Lagre                                                                                                    |
| to comply with all                                                                                                    | the rules of operation of Concordia facilities. I further agree to use Concordia facilities only in order to try to fulfil my                                                                                                    |
| academic requirem                                                                                                    | ents or for the purposes of teaching and/or research activities for the sole benefit of Concordia University. I understand                                                                                                    |
| that unauthorized u                                                                                                    | se of such facilities is subject to appropriate action by the University, including but not limited to the suspension of my                                                                                                    |
| access to the facilit                                                                                                    | ies. I shall comply with the law governing copyright and therefore with the University Policy on Copyright                                                                                                    |
| to comply with all<br>academic requirem<br>that unauthorized u<br>access to the facilit<br>Compliance, partic<br>any or all programs | that my civil nationally may arise by using the latitudes of concordia Cinversity of the vertiance assigned to the ragre<br>the rules of operation of Concordia facilities. I further agree to use Concordia facilities only in order to try to fulfil my<br>ents or for the purposes of teaching and/or research activities for the sole benefit of Concordia University. I understand<br>se of such facilities is subject to appropriate action by the University, including but not limited to the suspension of my<br>ies. I shall comply with the law governing copyright and therefore with the University Policy on Copyright<br>ularly, with respect to software packages and programs. I understand that Concordia may obtain and use, as it sees fit,<br>developed in using the username assigned to me. |
| to comply with all                                                                                                    | In the rules of operation of Concordia facilities. I further agree to use Concordia facilities only in order to try to fulfil my                                                                                                    |
| academic requirem                                                                                                    | ents or for the purposes of teaching and/or research activities for the sole benefit of Concordia University. I understand                                                                                                    |
| that unauthorized u                                                                                                    | se of such facilities is subject to appropriate action by the University, including but not limited to the suspension of my                                                                                                    |
| access to the facilit                                                                                                    | ies. I shall comply with the law governing copyright and therefore with the University Policy on Copyright                                                                                                    |
| Compliance, partic                                                                                                    | alarly, with respect to software packages and programs. I understand that Concordia may obtain and use, as it sees fit,                                                                                                    |
| any or all programs                                                                                                    | developed in using the username assigned to me.                                                                                                    |

#### Enter your recovery email:

| To reset your account credent<br>Concordia's Human Resource | als, fill in the peronal email. The information you provide should match that which is recorded in<br>s (HR) system. |
|-------------------------------------------------------------|----------------------------------------------------------------------------------------------------|
|                                                             |                                                                                                    |
| Recovery Email                                              |                                                                                                    |
| Send Recovery Request                                       | Cancel                                                                                                    |

You will receive another email from Concordia Accounts Management System (CAMS) – MyConcordia Account Management. Click on the link:

### Subject: Concordia Accounts Management System (CAMS) - MyConcordia Account Management

\*\*\* PLEASE DO NOT REPLY TO THIS EMAIL \*\*\*

Dear Firstname Lastname,

We received a request to reset the password for your Concordia Netname: ABCDEFGH

To view your netname and proceed with the reset, click on the link below or copy and paste the URL into your browser:

• Your own unique link will be in this area of the email

This link will take you to a secure page where you can enter a new password of your choice.

For more information about your Concordia Netname account, visit the <u>Netname</u> <u>account management</u> information page.